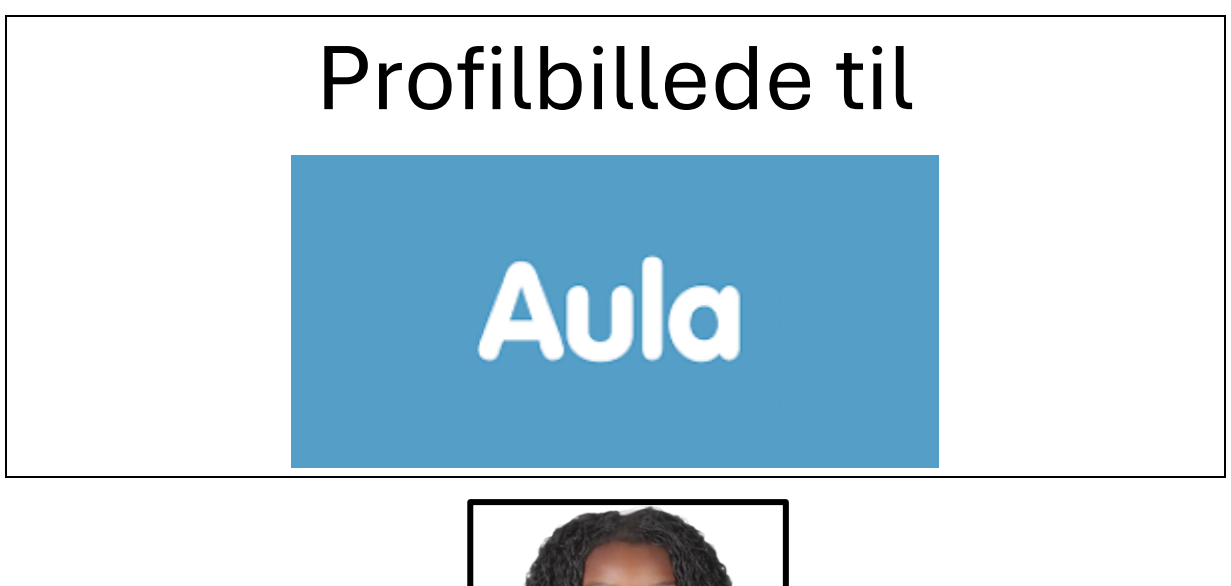

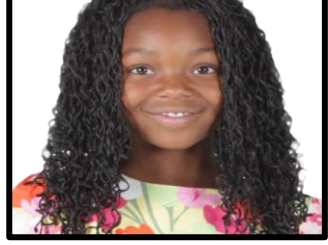

Sådan gør du:

- Tag eller find et vellignende billede. Brug en beskæring der svarer til ovenstående eksempel
- 2. Klik på din **profil**
- 3. Vælg Kontaktoplysninger
- 4. Vælg S**kift billede** ud for dit barns navn
- 5. Vælg dit billede og tryk **Gem**